## ПАМЯТКА ПО РАЗМЕЩЕНИЮ ДОМАШНИХ ЗАДАНИЙ В СИСТЕМЕ ДИСТАНЦИОННОГО ОБУЧЕНИЯ АКАДЕМИИ АКВАРЕЛИ И ИЗЯЩНЫХ ИСКУССТВ СЕРГЕЯ АНДРИЯКИ (ИНСТРУКЦИЯ ДЛЯ СТУДЕНТОВ)

Из данной памятки вы узнаете – как организовано дистанционное обучение в Академии, научитесь размещать информационные материалы и домашние задания в электронной информационно-образовательной среде, повысите общую информационную культуру посредством электронных средств коммуникаций и их использования в общем взаимодействии.

1. Перейдите на Сайт Академии и в верхнем меню справа выберите пункт «Личный кабинет 2».

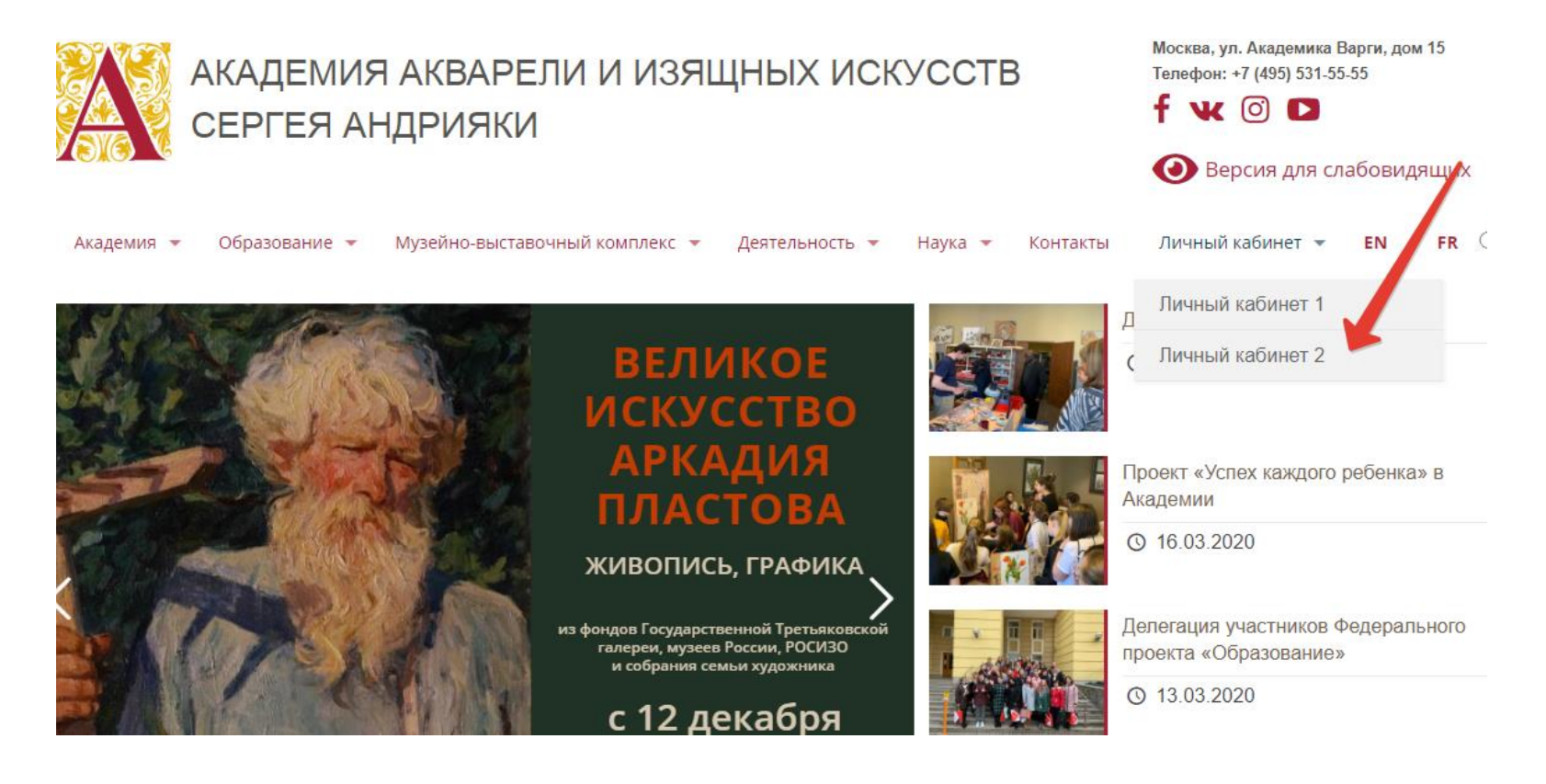

2. Пройдите авторизацию на портале используя свой логин и пароль.

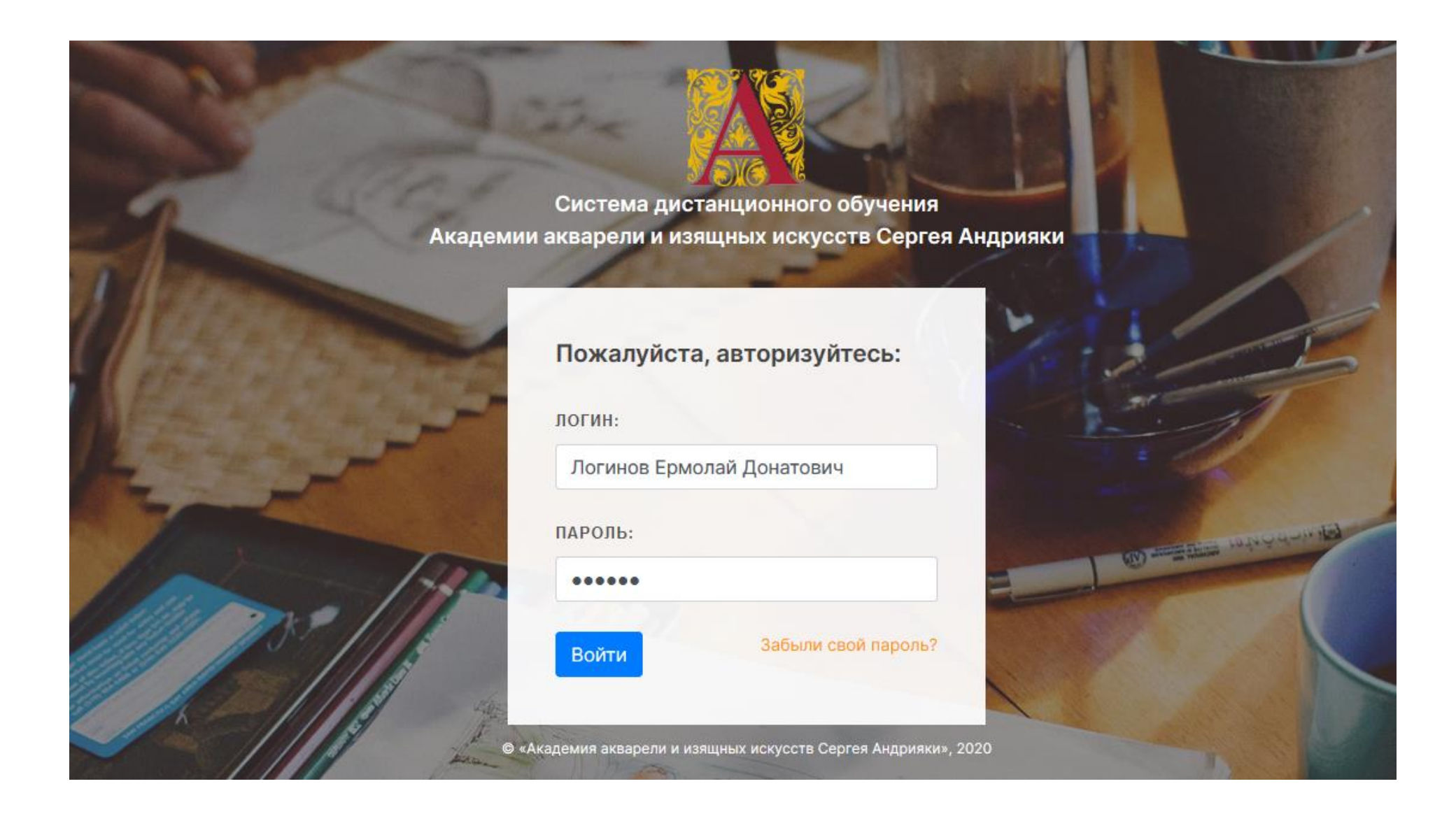

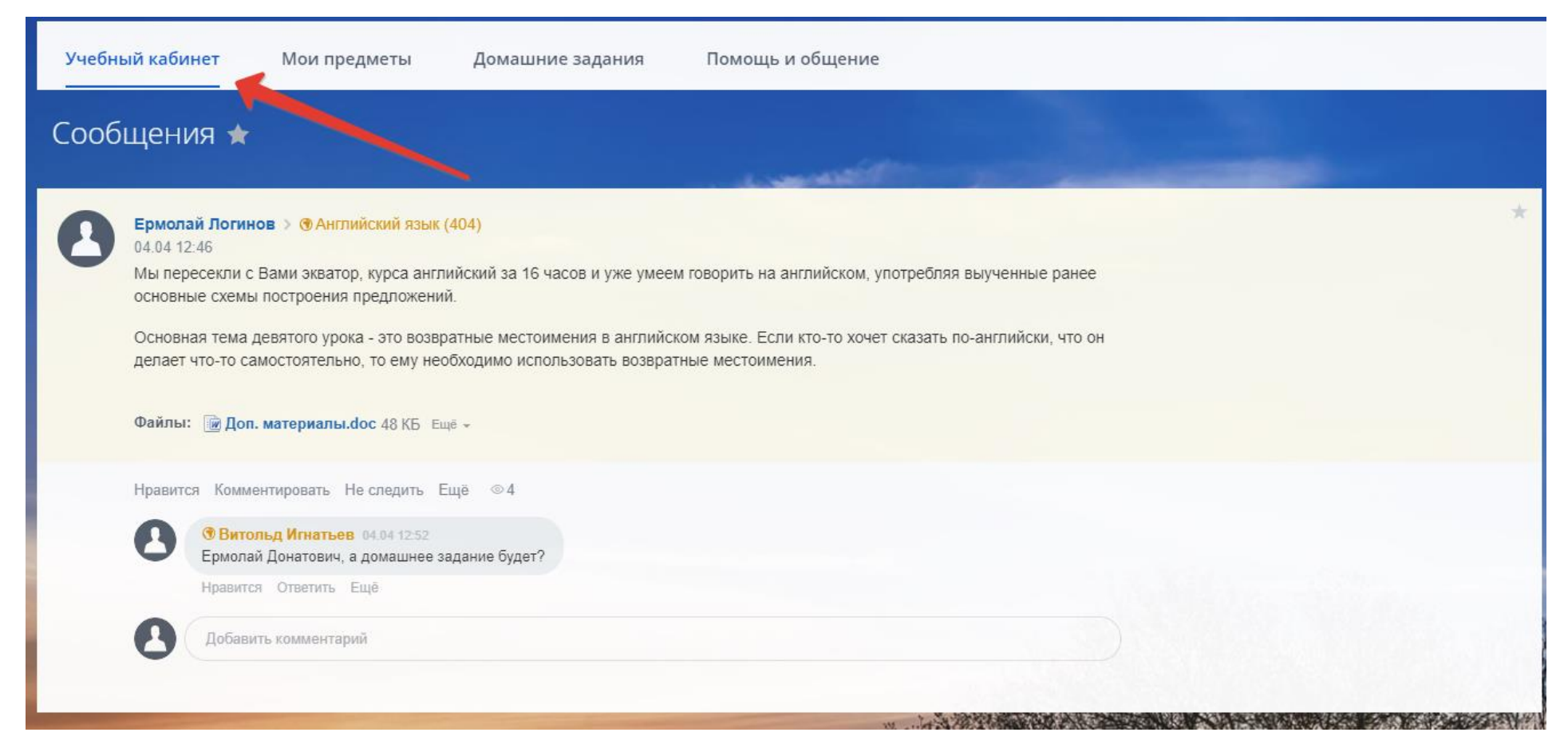

## 3. В случае успешной авторизации вы попадаете в раздел «Учебный кабинет».

В данном разделе отображены информационные сообщения преподавателей из всех учебных групп, в которых вы принимаете участие согласно расписанию. Вы можете комментировать и задавать свои вопросы непосредственно внутри каждого информационного сообщения. Ваши комментарии будут видны преподавателю и одногруппникам.

4. Раздел «Домашние задания» отображает список актуальных домашний заданий по всем вашим предметам согласно расписанию.

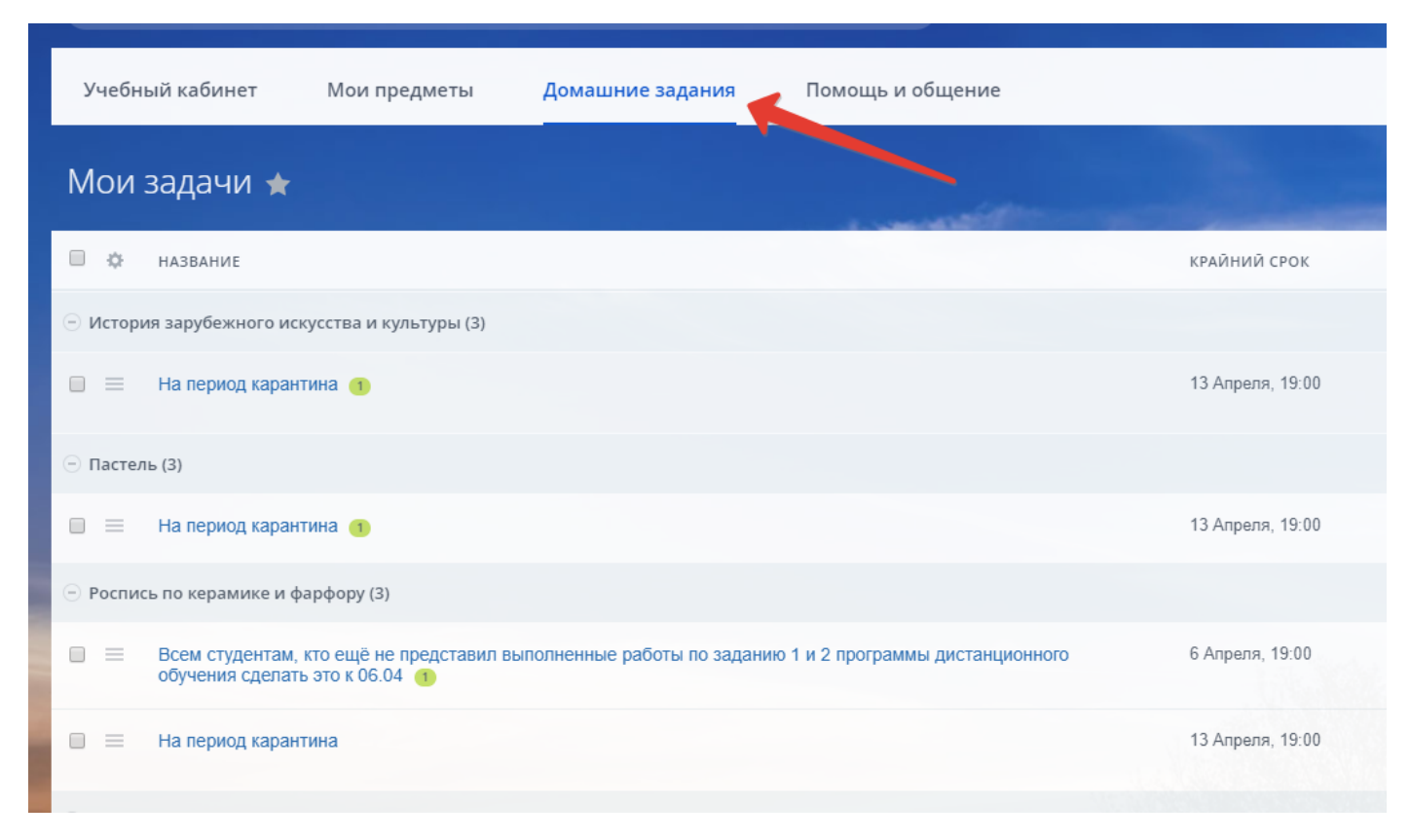

Наличие задания в данном списке говорит о необходимости студенту выполнить домашнее задание и опубликовать результаты выполнения в системе дистанционного обучения.

Нажмите на название домашнего задания, чтобы ознакомится с ним подробнее, задать вопрос преподавателю и выложить результаты выполнения задания.

В появившемся окне ознакомьтесь с описанием домашнего задания. Чтобы задать вопрос или выложить результаты выполнения задания, нажмите на поле «Добавить комментарий».

| Задача в проект | е (группе): Англи | йский язык (404) |  |  |
|-----------------|-------------------|------------------|--|--|
|                 | (1) /             |                  |  |  |
|                 |                   |                  |  |  |
| ЗАВЕРШИТЬ       |                   |                  |  |  |
|                 | -                 |                  |  |  |
| Сомментарии 0   | История 1         | Время 00:00:00   |  |  |
|                 |                   |                  |  |  |
| Добави          | іть комментарий   |                  |  |  |

Введите текст сообщения. Чтобы загрузить файл, нажмите на кнопку «Загрузить файл или картинку» или просто перетащите файлы из папки на вашем компьютере в область создания комментария.

| ЗАВЕРШИТЬ     |                                                |                         |  |  |   |
|---------------|------------------------------------------------|-------------------------|--|--|---|
| Комментарии о | История 1                                      | Время 00:00:00          |  |  |   |
| Ермолай       | Донатович, это был<br>Эпременно<br>ВИТЬ ОТМЕНИ | по слишком просто!<br>В |  |  | A |
|               |                                                |                         |  |  |   |

Нажмите на кнопку «Завершить», чтобы отправить ваше задание для проверки преподавателю. Если задание было выполнено корректно, вы получите уведомление об успешном завершении задания, иначе оно может быть возвращено в список актуальных заданий, если преподаватель решить отправить ваше задание на доработку.

## 5. Перейдем в раздел «Мои предметы».

В данном разделе отражены учебные группы по предметам. Учебная группа может быть разбита на подгруппы, если это предусмотрено расписанием, в этом случае рядом с названием предмета в скобках будет указан номер учебной группы, в ином случае – номер курса. Преподаватели и студенты видят только свои учебные группы согласно расписанию.

Нажмите на название предмета, чтобы перейти на страницу учебной группы.

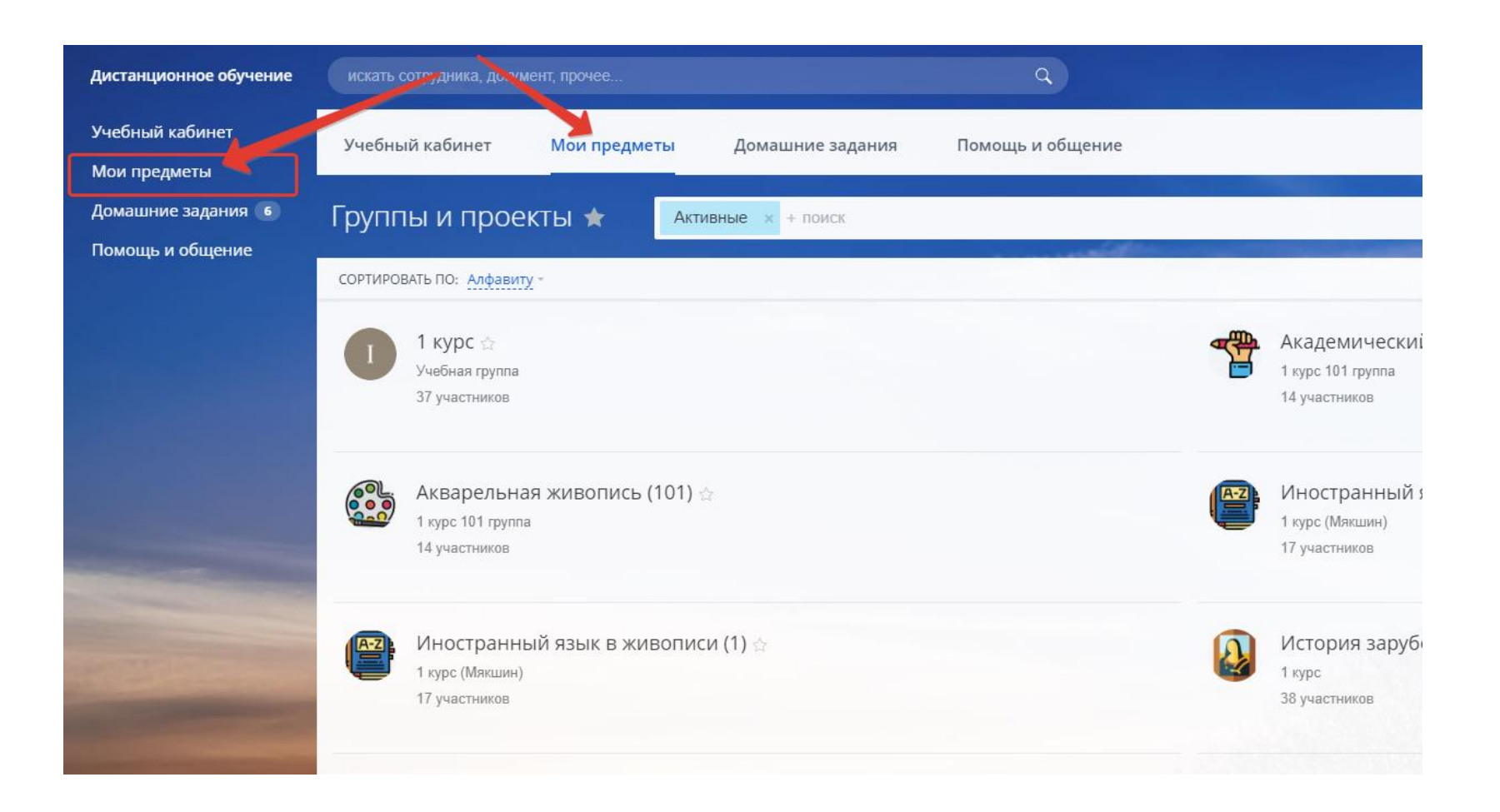

6. На странице учебной группы вам доступны 4 подраздела: Учебный кабинет, Домашние задания, Методические материалы, Обсуждения. Рассмотрим подробнее каждый из них.

| Ф Академический                                         | й рисунок (101) закрыта | я группа 🌶             | Обсорудония |                  |
|---------------------------------------------------------|-------------------------|------------------------|-------------|------------------|
| Академически                                            | й рисунок (101) f       | методические материалы | Оосуждения  | Фильтр + поиск Q |
| сообщение опрос<br>———————————————————————————————————— | важное сообщение        |                        |             |                  |
|                                                         |                         |                        |             |                  |
|                                                         |                         |                        |             |                  |

7. Подраздел «Учебный кабинет» аналогичен одноименному разделу, который мы рассмотрели ранее. В данном подразделе отображены информационные сообщения от преподавателя в выбранной вами учебной группе (предмете).

| Ar    | нглийский язык (404) закрытая группа                                                                                                    |                    |
|-------|----------------------------------------------------------------------------------------------------|--------------------|
| Учебн | ый кабинет Домашние задания Методические материалы Обсуждения                                                                                                    |                    |
| Англі | ийский язык (404) ъ                                                                                                    | Фильтр + поиск Q 🔅 |
| 0     | Логинов Ермолай Донатович > () Английский язык (404)<br>04.04 12:46                                                                                                    | *                  |
|       | Мы пересекли с Вами экватор, курса английский за 16 часов и уже умеем говорить на английском, употребляя выученные ранее<br>основные схемы построения предложений.                                                   |                    |
|       | Основная тема девятого урока - это возвратные местоимения в английском языке. Если кто-то хочет сказать по-английски, что он<br>делает что-то самостоятельно, то ему необходимо использовать возвратные местоимения. |                    |
|       | Файлы: 🝺 Доп. материалы.doc 48 КБ Ещё –                                                                                                    |                    |
|       | Нравится Комментировать Ещё ⊚4                                                                                                    |                    |
|       | О Игнатьев Витольд Мэлсович 04.04.12:52<br>Ермолай Донатович, а домашнее задание будет?                                                                                                    |                    |
|       | Нравится Ответить Ещё                                                                                                    |                    |
|       | Добавить комментарий                                                                                                    |                    |
|       |                                                                                                    |                    |
|       |                                                                                                    | State March 1996   |

8. Подраздел «Домашние задания» аналогичен одноименному разделу, который мы рассмотрели ранее. В данном подразделе отображены домашние задания для всех студентов в выбранной вами учебной группе (предмете).

| Английский язык (404) закрытая группа     |                                   |                     |                      |
|-------------------------------------------|-----------------------------------|---------------------|----------------------|
| Учебный кабинет Домашние задания          | Методические материалы Обсуждения |                     |                      |
| Задания по предмету 🕁                     | and the second second             | and the second      |                      |
| 🗐 🄯 название                              | КРАЙНИЙ СРОК                      | постановщик         | ответственный        |
| <ul> <li>Английский язык (404)</li> </ul> |                                   |                     |                      |
| 📄 🗮 Домашние задание к уроку №9 🕧         | 18 Апреля, 19:00                  | \rm Ермолай Логинов | 💽 Василий Бобров     |
| 🔲 🗮 Домашние задание к уроку №9 🕧         | 18 Апреля, 19:00                  | \rm Ермолай Логинов | 🤥 Кондратий Петухов  |
| 🔲 🚍 Домашние задание к уроку №9 🕦         | 18 Апреля, 19:00                  | \rm Ермолай Логинов | 🥵 Видана Копылова    |
| 🔲 🗮 Домашние задание к уроку №9 🕦         | 18 Апреля, 19:00                  | \rm Ермолай Логинов | 🚱 Эллада Лаврентьева |
| 🔲 🗮 Домашние задание к уроку №9 🕦         | 18 Апреля, 19:00                  | \rm Ермолай Логинов | 🚱 Нонна Цветкова     |
| 🔲 🚍 Домашние задание к уроку №9 🕕         | 18 Апреля, 19:00                  | \rm Ермолай Логинов | 🚱 Амелия Зыкова      |
| 🔲 🗮 Домашние задание к уроку №9 🕦         | 18 Апреля, 19:00                  | \rm Ермолай Логинов | 🚱 Романа Савельева   |
| 🔲                                         | 18 Апреля, 19:00                  | В Ермолай Логинов   | 🚱 Емельян Тарасов    |

9. Подраздел «Методические материалы» предназначен для обмена документами различного формата и представляет собой общее файловое хранилище для студентов и преподавателя.

| 🚰 Английский я  | ЗЫК (404) закрытая группа | /                                                                                                    | /                                                                                                    |                                                                                                    |
|-----------------|---------------------------|----------------------------------------------------------------------------------------------------|----------------------------------------------------------------------------------------------------|----------------------------------------------------------------------------------------------------|
| Учебный кабинет | Домашние задания          | Методические материалы                                                                                                    | Обсуждения                                                                                                    |                                                                                                    |
| Диск ☆          | Фильтр + поиск            |                                                                                                    | and the second second sec | <ul><li>Q</li></ul>                                                                                             |
| Диск            |                           |                                                                                                    |                                                                                                    |                                                                                                    |
|                 |                           |                                                                                                    |                                                                                                    |                                                                                                    |
|                 |                           |                                                                                                    |                                                                                                    |                                                                                                    |
|                 |                           |                                                                                                    |                                                                                                    |                                                                                                    |
| Инструкции      | Damage patients           |                                                                                                    | and an and a second second second second second second second second second second second second second second                                                                                                    | UN X MARCE TO                                                                                                   |
| инструкции      | Лучшие работы             | and the second second s |                                                                                                    | A MARKAR AND A MARKAR AND A MARKAR AND A MARKAR AND A MARKAR AND A MARKAR AND A MARKAR AND A MARKAR AND A MARKA |

10.Подраздел «Обсуждения» представляет собой классический форум для обсуждения различных тем в рамках учебной группы.

| бный кабинет                                | Домашние задания          | Методические материалы                                                                                                    | Обсуждения     |
|---------------------------------------------|---------------------------|----------------------------------------------------------------------------------------------------|----------------|
| тужления⊰                                   | 7                         | and the second second s | and the second |
|                                             | and the second            | dist man                                                                                                    | and the second |
| аницы: 1                                    |                           |                                                                                                    |                |
| умы пользователей                           | и групп - экстранет       |                                                                                                    |                |
| сь пока нет ни одноі<br>дайте первую тему в | й темы.<br>в этом форуме. |                                                                                                    |                |
|                                             |                           |                                                                                                    |                |

Все вопросы связанные с размещением материалов можно отправлять по e-mail: ageev@academyandriyaky.ru.